| MATSING                                                                                                    | MS-ANT-ALIGN-TOOL                               |                                                                         |                 |             | Instruction Manual |            |                 |     |
|----------------------------------------------------------------------------------------------------|-------------------------------------------------|-------------------------------------------------------------------------|-----------------|-------------|--------------------|------------|-----------------|-----|
| LENS TECHNOLOGY ENAB                                                                                                    | ILED                                            | Date                                                                    | Prepared by     | Approved by | D                  | ocument no | s               | Rev |
|                                                                                                    |                                                 | 22 Oct 2022                                                             | Yasir           | Tony        | MS-AN              | T-ALIGN-TO | OL-001          | 1   |
| INSTRUCTION MANUAL MS-ANT-ALIGN-TOOL<br>TABLE OF CONTENTS:                                                                       |                                                 |                                                                         |                 |             |                    |            |                 |     |
| 1.00 HARDWARE COMPONENTS                                                                                                    |                                                 |                                                                         |                 |             |                    |            |                 |     |
| 1.10<br>1.20<br>1.30<br>1.40<br>1.50                                                                                             | Mat<br>HD F<br>Cam<br>Ethe<br>POE               | sing Laptop<br>PTZ Camera<br>Jera Mounting Sy<br>Prnet Cable<br>Adapter | ystem           |             |                    |            |                 |     |
| 1.60 Laser Pointer                                                                                                    |                                                 |                                                                         |                 |             |                    |            |                 |     |
| 2.00 COMPATIBLE ANTEINIA MODELS<br>2.10 30cm, 45cm, 60cm, 90cm, 120cm, 180cm<br>2.11 Single-Band<br>2.12 Dual-Band               |                                                 |                                                                         |                 |             |                    |            |                 |     |
| 3.00 SETTING UP CONNECTIONS                                                                                                    |                                                 |                                                                         |                 |             |                    |            |                 |     |
| 3.10 Installing camera mounting system                                                                                           |                                                 |                                                                         |                 |             |                    |            |                 |     |
| <ul><li>3.11 Carrying the system to the antenna level</li><li>3.12 Attaching the camera mounting system to the antenna</li></ul> |                                                 |                                                                         |                 |             |                    |            |                 |     |
| 3.20 Connecting camera                                                                                                    |                                                 |                                                                         |                 |             |                    |            |                 |     |
| 3.21 Connecting camera to POE                                                                                                    |                                                 |                                                                         |                 |             |                    |            |                 |     |
| 3.22 Connecting camera to the laptop                                                                                             |                                                 |                                                                         |                 |             |                    |            |                 |     |
| 4.00 ANTENNA AZIMUTH & COVERAGE VERIFICATION                                                                                     |                                                 |                                                                         |                 |             |                    |            |                 |     |
| 4.10 Verifying camera self calibration                                                                                           |                                                 |                                                                         |                 |             |                    |            |                 |     |
| 4.20 Turn on the laser pointer located on top of the camera mounting system                                                      |                                                 |                                                                         |                 |             |                    |            |                 |     |
| 4.30                                                                                                    | 4.30 Launching "Matsing Antenna Alignment Tool" |                                                                         |                 |             |                    |            |                 |     |
| 4.40                                                                                                    | Ope                                             | rational Process                                                        |                 |             |                    |            |                 |     |
| Revision History:                                                                                                    |                                                 |                                                                         |                 |             |                    |            |                 |     |
| Date                                                                                                    |                                                 |                                                                         | Description     |             |                    | Revised by | Revisio<br>nos. | n   |
| 22-Mar-2022                                                                                                    | Initi                                           | ial document rel                                                        | leased          |             |                    | Yasir      | 1               |     |
| 22-Oct-2022                                                                                                    | Can                                             | nera mounting h                                                         | nardware upgrad | ed          |                    | Yasir      | 2               |     |
|                                                                                                    |                                                 |                                                                         |                 |             |                    |            |                 |     |

email: info@matsing.com

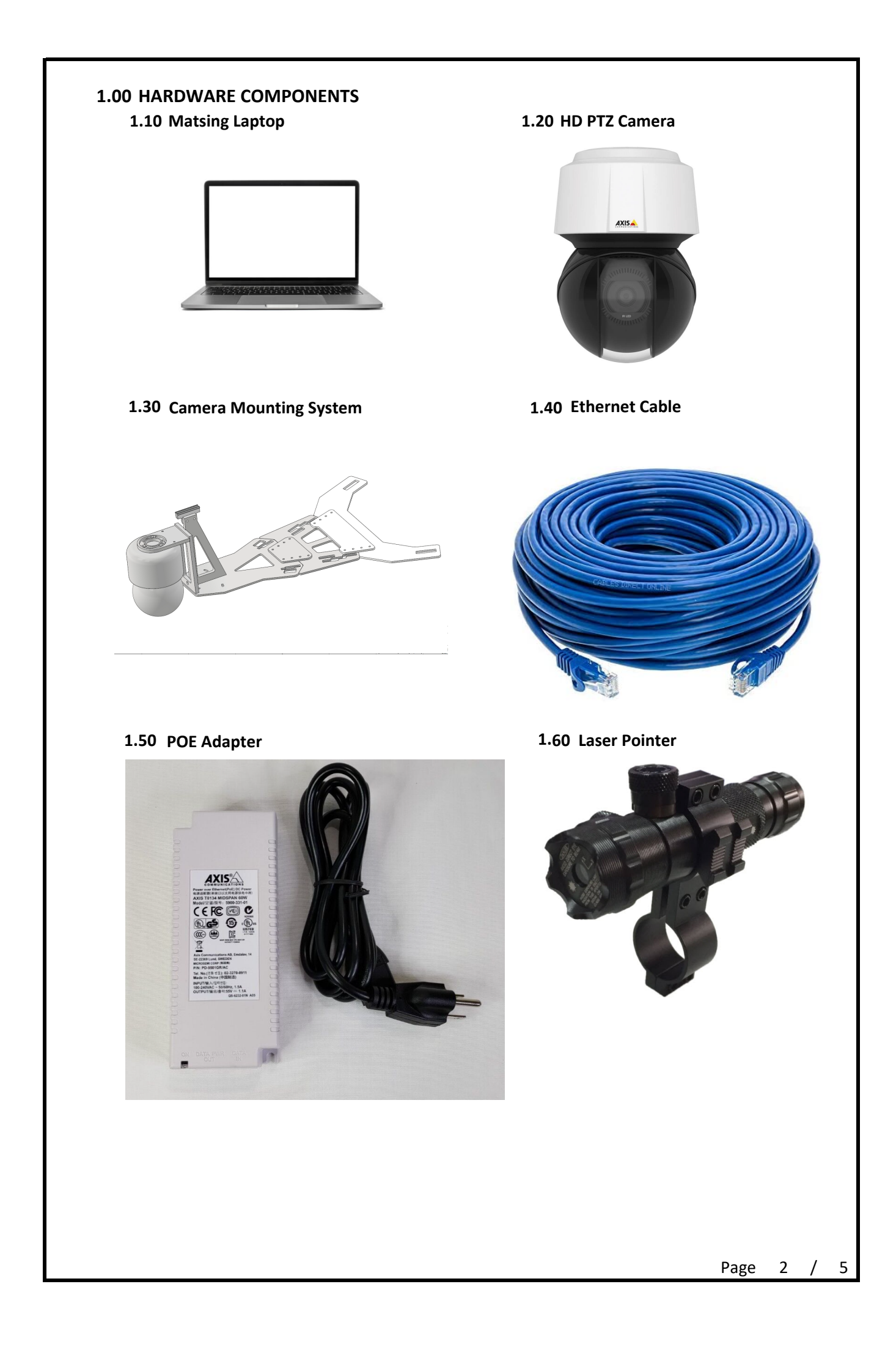

## 2.00 COMPATIBLE ANTENNA MODELS

2.10 30cm, 45cm, 60cm, 90cm, 120cm, 180cm

Column headers in the below table show lens size and the respective model numbers.

2.11 Single-Band

All model numbers that don't contain "DB" are Single-Band models.

2.12 Dual-Band

All model numbers that contain "DB" letters represent Dual-Band models.

| 180cm               | 120cm         | 90cm         | 60cm         | 45cm     | 30cm    |
|---------------------|---------------|--------------|--------------|----------|---------|
| MS-10.10.10DBA180   | MS-16H120     | MS-6.3DB90   | MS-4.2DB60   | MS-12F45 | MS-4F30 |
| MS-10.10.10DBA180-T | MS-8H120      | MS-6.3DB90-T | MS-4.2DB60-T | MS-18F45 | MS-8F30 |
| MS-12.6DB180        | MS-8L120      | MS-12F90     | MS-16F60     | MS-6F45  |         |
| MS-12.6DB180-T      | MS-8T120      | MS-12H90     | MS-4H60      |          |         |
| MS-20.10DBA180      | MS-8.4DB120   | MS-18H90     | MS-8F60      |          |         |
| MS-20.10DBA180-T    | MS-8.4DB120-T | MS-24F90     | MS-8H60      |          |         |
| MS-24H180           |               | MS-48F90     |              |          |         |
| MS-48H180           |               | MS-6H90      |              |          |         |
| MS-6L180            |               |              |              |          |         |
| MS-6T180            |               |              |              |          |         |
| MS-12H180           |               |              |              |          |         |
| MS-12L180           |               |              |              |          |         |
| MS-12T180           |               |              |              |          |         |

## 3.00 SETTING UP CONNECTIONS

- 3.10 Installing camera mounting system
  - 3.11 Carrying the system to the antenna level
  - 3.12 Attaching the camera mounting system to the antenna

Lift the camera mounting system as shown in the picture below and place it on top of the above mentioned antenna models. Holes in the camera mounting system should perfectly fit on top of the antenna frame. Secure the camera mounting system using the safety hooks.

- 3.20 Connecting camera
  - 3.21 Connecting camera to POE
  - 3.22 Connecting camera to the laptop

- Connect 250' Ethernet cable to the camera on one end
- Connect the Ethernet cable to the power adapter (T8154) via "DATA PWR OUT" port
- Connect your local PC to the power adapter (T8154) via "DATA IN" port on T8154 POE adapter
- Plug in power adapter (T8154) to the power outlet
- A green light will show up onn the adapter

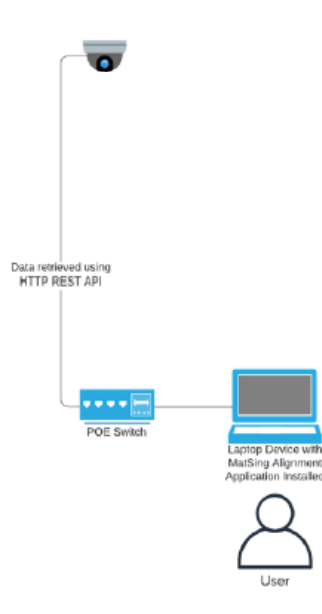

## 4.00 ANTENNA AZIMUTH & COVERAGE VERIFICATION

4.10 Verifying camera self calibration

- Camera will calibrate itself 20 seconds after POE adapter is plugged into the power source
- Camera will complete one full 360 degree rotation
- Camera lens will be looking in the bore-sight of the antenna

4.20 Turn on the laser pointer located on top of the camera mounting system

- Turn on the laser pointer
- Laser pointer functions are mentioned below in the picture

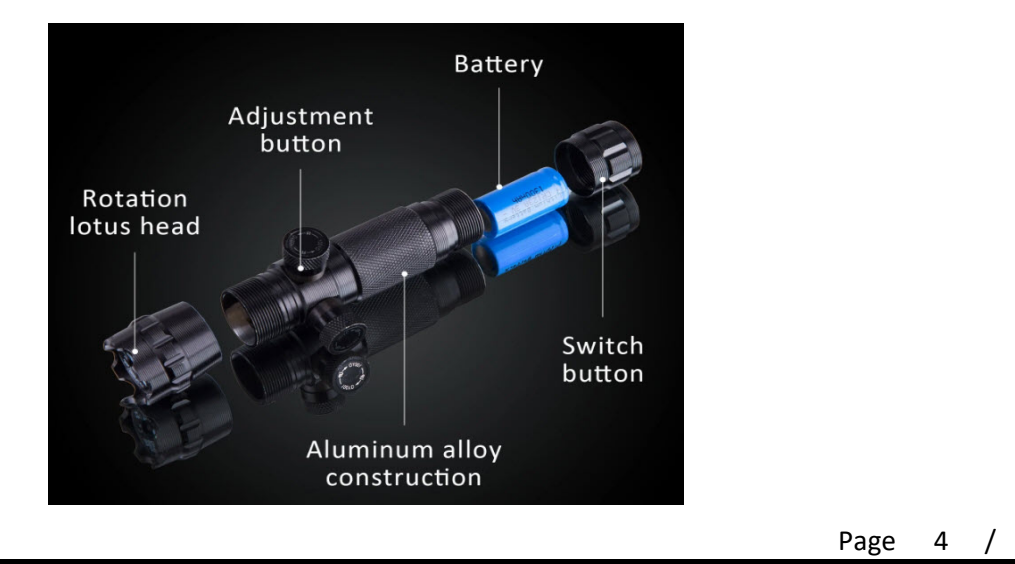

5

- 4.30 Launching "Matsing Antenna Alignment Tool"
  - Double click on the following application located on the Matsing laptop Desktop;

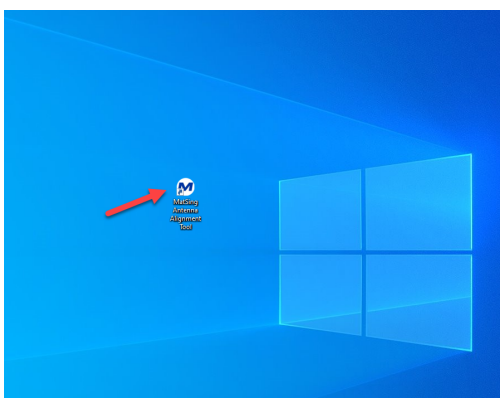

## 4.40 Operational Process

- Below window will show up once the application is launched;
- Select the desired Antenna Model from the drop-down list next to "Antenna Model"

| M MatSing Antenna |                        | _ |   | × |
|-------------------|------------------------|---|---|---|
| MATSING           |                        |   | ≡ |   |
|                   |                        |   |   |   |
|                   |                        |   |   |   |
|                   |                        |   |   |   |
|                   |                        |   |   |   |
|                   |                        |   |   |   |
|                   |                        |   |   |   |
|                   |                        |   |   |   |
|                   | Antenna Model 👻 Beam 👻 |   |   |   |
|                   |                        |   |   |   |
|                   |                        | _ |   |   |
| – Antenna Model – |                        |   |   |   |
| MS-12.6DB180      | ▼ Beam ▼               |   |   |   |
|                   |                        | Л |   |   |

- Select "Start Zero" from the "Beam" drop down menu
- Camera position will change to a predefined PTZ preset i.e. pan and tilt = 0 degree
- Camera will show the laser pointer "green dot" on the laptop screen
- Laser pointer location in the field/stadium will identify the bore-sight of the antenna
- Select the first and last beams of the antenna from the beam drop down menu to verify the antenna coverage
- If the antenna azimuth and coverage matches with the design then capture the screenshot of the camera locations and add the screenshots to the closeout package
- If the antenna needs adjustment please work with tower crew and capture screenshots once the adjustment is completed

Page 5 / 5